## Instructions for Accessing CMASC Sight-Reading Practice

Provided by SRF

Step 1: Log in to your existing account at <u>https://www.sightreadingfactory.com/login</u>.

| $\leftarrow \   \rightarrow$ | C | O A https://w                  | ww.sightreadir | ngfactory.com/lo | gin        |         | *       | ⊗ ≯       | <b>a</b> • | ≡ |
|------------------------------|---|--------------------------------|----------------|------------------|------------|---------|---------|-----------|------------|---|
| SRF                          |   | Sight Read                     | Pricing        | Register         | Blog       | Contact | Support | Educators | Log In     |   |
|                              |   |                                |                | Lo               | ogin       |         |         |           |            |   |
|                              |   | Your Userr                     | ame            |                  |            |         |         |           |            |   |
|                              |   | Password                       |                |                  |            |         |         |           |            |   |
|                              |   | <table-cell> Reme</table-cell> | nber Me?       |                  |            |         |         |           |            |   |
|                              |   |                                |                | L                | .ogin      |         |         |           |            |   |
|                              |   | G                              |                | Sign in v        | with Googl | e       |         |           |            |   |
|                              |   |                                |                | Forgot yo        | ur passwor | d?      |         |           |            |   |
|                              |   |                                |                |                  |            |         |         |           |            |   |

Step 2: Navigate to the Preferences tab and check Colorado Middle All-State Choir Audition.

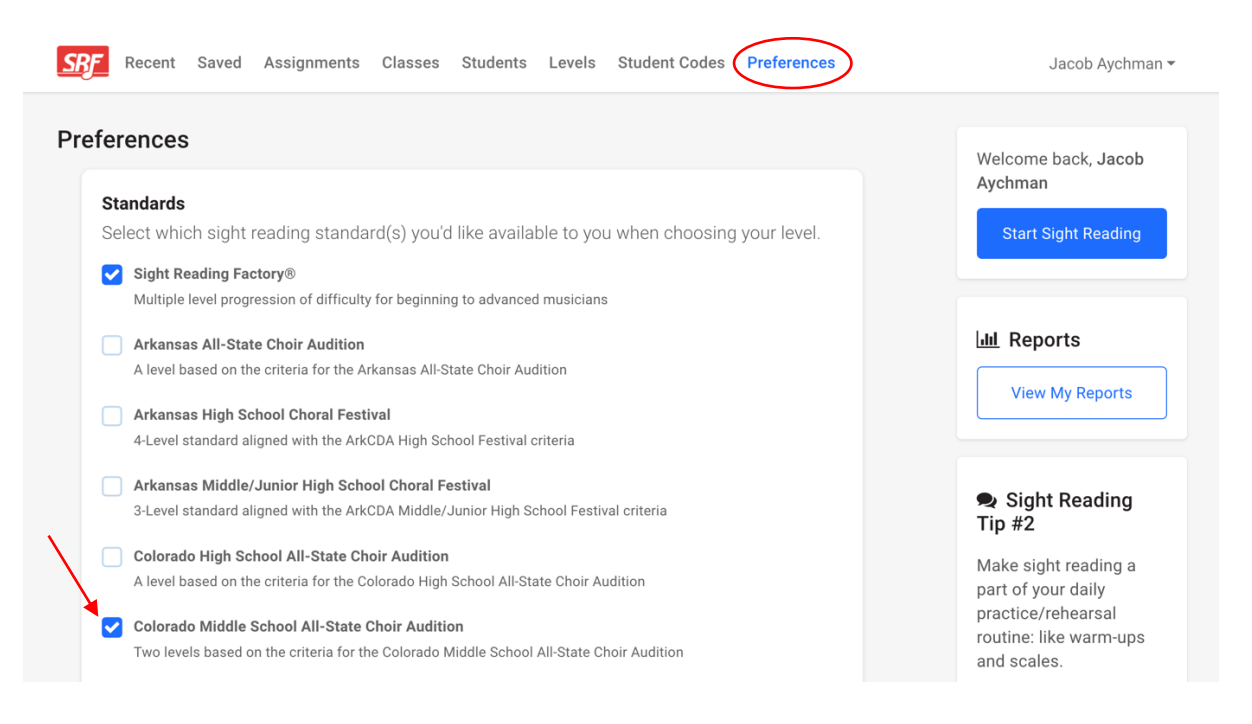

## Step 3: At the bottom of the page, Save your selection. You should see a green banner confirming that your changes have been saved.

| (    | SCVA Mide<br>4-Level star<br>Assessmen                                                                                                    | dle School Choral Asso<br>Indard aligned with the So<br>It criteria                                                                                  | essment - Rhythr<br>outhern California | <b>nic</b><br>Vocal Associati | on Middle Sch        | nool Rhythmic Cho            | oral              |           |              |  |
|------|----------------------------------------------------------------------------------------------------|----------------------------------------------------------------------------------------------------|----------------------------------------|-------------------------------|----------------------|------------------------------|-------------------|-----------|--------------|--|
| (    | VCDA High<br>4-Level star                                                                                                    | VCDA High School Choral Assessment<br>4-Level standard aligned with the Virginia Choral Directors Association High School Choral Assessment criteria |                                        |                               |                      |                              |                   |           |              |  |
| (    | VCDA Middle School Choral Assessment         4-Level standard aligned with the Virginia Choral Directors Association Middle School Choral Assessment         criteria |                                                                                                    |                                        |                               |                      |                              |                   |           |              |  |
| (    | Virginia All-State Choir Audition<br>A level based on the criteria for the Virginia All-State Choir Audition                                                          |                                                                                                    |                                        |                               |                      |                              |                   |           |              |  |
| Save |                                                                                                    |                                                                                                    |                                        |                               |                      |                              |                   |           |              |  |
|      | Sight Read                                                                                                    | Dashboard                                                                                                    | Pricing<br>©202                        | Renew<br>2 Gracenotes, LL     | Blog<br>.C – Terms o | Contact<br>f Service Privacy | Support<br>Policy | Educators | Integrations |  |

## Step 4: To the right of the page, click Start Sight Reading.

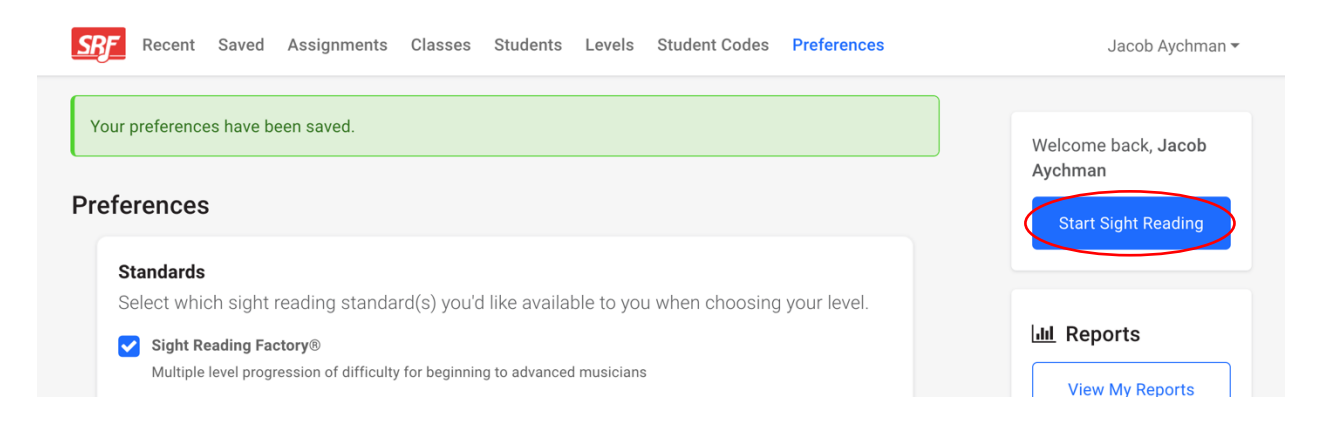

Step 5: Under Instruments, select Voice Family, then the voice part of your choosing. CMASC Sight-Reading Practice is available for Soprano, Alto, Tenor, and Baritone in the keys listed next to each part.

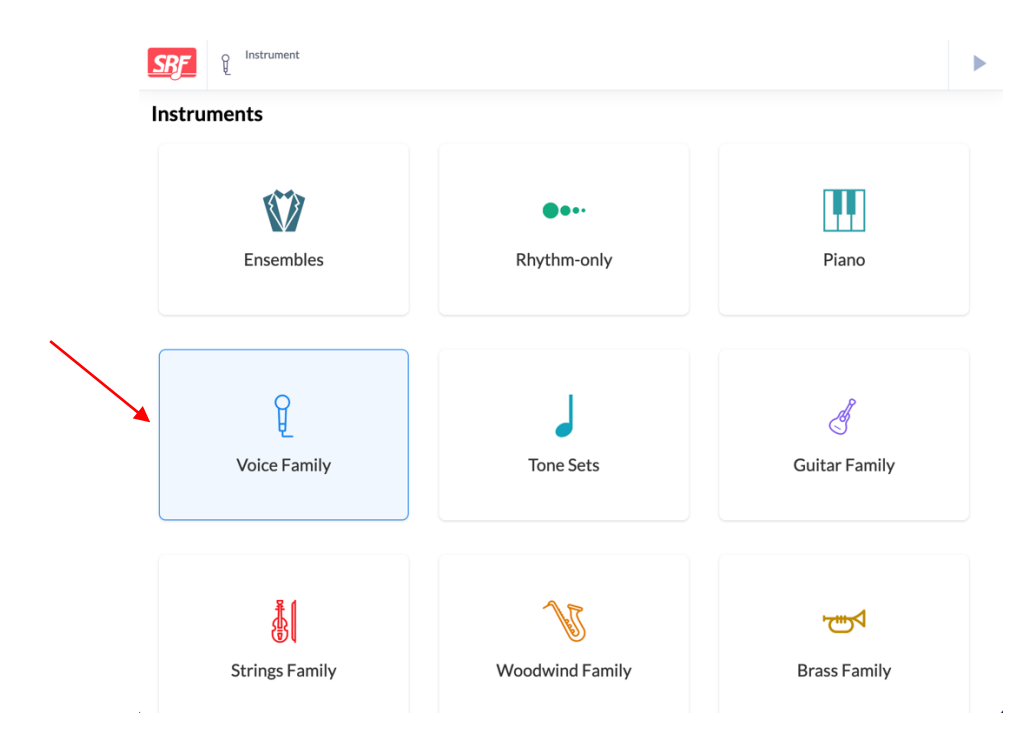

## **Instrument**

| Soprano (D major)   | Alto (C major)                  |
|---------------------|---------------------------------|
| Tenor (bass clef)   | Tenor (treble-8 clef) (G major) |
| Baritone (Eb major) | Bass                            |

Step 6: Select your desired difficulty. Level 1 corresponds with the first sight-reading in the CMASC audition, while Level 2 corresponds with the second. For a complete list of sight-reading criteria, visit <u>https://www.msallstatechoir.org/sight-reading-elements.html</u>.

| SSFE A Instrument<br>Soprano                                                            |                                                                                              | ► |
|-----------------------------------------------------------------------------------------|----------------------------------------------------------------------------------------------|---|
| Level Colorado Middle School All-State Choir Audition          1       2         Custom | Range<br>Rhythms<br>Rests<br>Largest Leap<br><b>3rd</b><br>V TIES<br>ACCIDENTALS<br>DYNAMICS |   |

Step 7: You may be prompted to select a key signature. Since each voice part auditions in their own key, your selection will have no effect on the examples generated. On the following page, select either FREE PLAY or CHALLENGE and practice as usual!

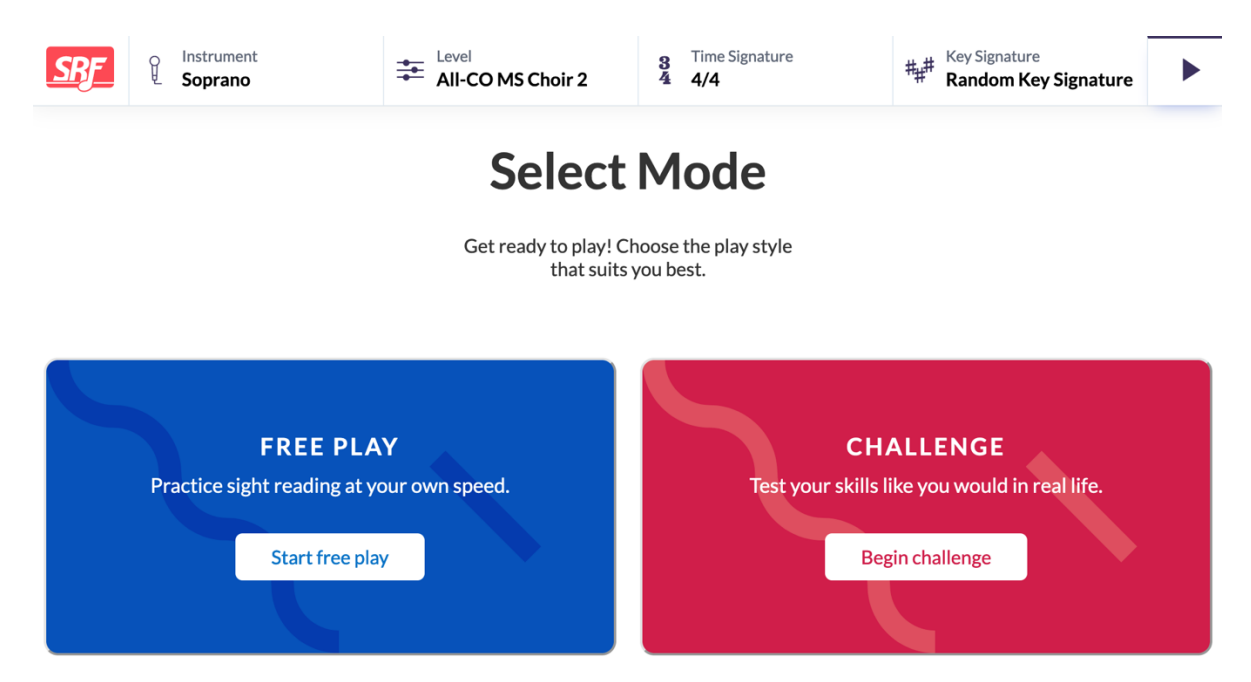